Goto https://DHA20394.training.reliaslearning.com

| Home                      |                                                                |       |                                     | ×         | +           |               |              |              |                                        |                  |    |           |        |      |           |           |    |                        | - 0         |
|---------------------------|----------------------------------------------------------------|-------|-------------------------------------|-----------|-------------|---------------|--------------|--------------|----------------------------------------|------------------|----|-----------|--------|------|-----------|-----------|----|------------------------|-------------|
| < → C                     | 0                                                              | 🕲 d   | ha20394                             | training. | reliaslearn | ing.com       |              |              |                                        |                  |    |           |        |      |           |           |    |                        | * 🐞         |
|                           |                                                                | 🕄 d   | ha20394.training.reliaslearning.com |           |             |               |              |              |                                        |                  |    |           |        |      |           |           |    |                        |             |
|                           | dha20394.training-reliaslearning.com - Google Encrypted Search |       |                                     |           |             |               |              |              |                                        | NUTHCOM JTFB.    |    |           |        |      |           |           |    |                        |             |
|                           | K2816 722361                                                   |       |                                     |           |             |               |              |              | 15 14.20:15 16:20:15 18:20:15 15:20:15 | G SHARE & FOLLOW |    |           |        |      |           |           |    |                        |             |
| Home                      | ¢                                                              | MD Gr | roup                                | л         | J2          | J3            | J4           | J5           | JG                                     | J7/9             | J8 | USAG      | USANEC | COIs | Help Desk | Resources |    |                        |             |
| Knowledge                 | e W                                                            | /all  |                                     |           |             | Searc         | h            |              |                                        |                  |    |           |        |      |           |           | GO | Area of Responsibility | े 🎂<br>KEEP |
| USSOUTHCOM News           |                                                                |       |                                     |           |             | Announcements | CALM         |              |                                        |                  |    |           |        |      |           |           |    |                        |             |
| Command and Special Staff |                                                                |       |                                     |           | ews         |               |              |              |                                        |                  |    | I need to | YOUR   |      |           |           |    |                        |             |
| Chief of St               |                                                                |       |                                     |           |             |               | Tasks & Apps | Southcomumil |                                        |                  |    |           |        |      |           |           |    |                        |             |

Enter DoD Id # and default password, Welcome!1 if first time visiting the new Relias Site

| Interested in free CEs thru V<br>VHA's free resources.<br>Army Learner Login Assistan<br>MEDCOM, 0TSG, or a FOR<br>usarmy/banetickateorem<br>All other users having issues<br>the Relias Support team.<br>User Name | HA? Click Here to login to<br>ce: If assigned to the MEDCOE,<br>SCOM unit, email<br>contine-thep-desk@mail.mill.<br>logging in Click Here to contact |  |  |  |  |
|----------------------------------------------------------------------------------------------------|----------------------------------------------------------------------------------------------------|--|--|--|--|
| 1297172839                                                                                                    |                                                                                                    |  |  |  |  |
| Password                                                                                                    |                                                                                                    |  |  |  |  |
|                                                                                                    |                                                                                                    |  |  |  |  |
| Forgot your password?<br>Request Help                                                                                                    |                                                                                                    |  |  |  |  |
| Log In                                                                                                    |                                                                                                    |  |  |  |  |
|                                                                                                    |                                                                                                    |  |  |  |  |
| Change Site Language                                                                                                    | View System Requirements                                                                                                    |  |  |  |  |

\_\_\_\_\_

Once you successfully enter for the first time set up a new password and set the security questions, after this the site will take you to your home profile page, click the " + " while set on dashboard

|                            |       |     |                                | ۵. ۲       |
|----------------------------|-------|-----|--------------------------------|------------|
| OVERVIEW                   | DEREK | 0 🥏 | Upcoming Assignments           |            |
| 🔟 Dashboard                | Ŧ     |     |                                |            |
| C Abayan to                |       |     | You have no assigned training. |            |
| Elicenses & Certifications |       |     | See full list in Assignments   |            |
| HELP                       |       |     |                                | $\bigcirc$ |
|                            |       |     |                                |            |

And screen will look like this, will show over 1900 available course to take, to see what are 68W specific, click the "+Filters" Button

|                            |                                                                    | ۵~ |
|----------------------------|--------------------------------------------------------------------|----|
| OVERVIEW                   |                                                                    |    |
| Luil Dashboard             | Browse and Add Courses                                             |    |
| Assignments                | (Search 9) × Clear                                                 |    |
| Elicenses & Certifications | Filter By [All Module Types v] [All Owners v] [All Certificates v] |    |
| HELP                       | Course List                                                        |    |
| < Connect                  | 1900                                                               |    |
| ? Resources                | Performance Management Phases 1621-SWK-1697-212243 Erroll          |    |

Click and checkmark "MODS Approved Courses for 68W"

## 

|                           |                                                                                     | (                                                   |
|---------------------------|-------------------------------------------------------------------------------------|-----------------------------------------------------|
| OVERVIEW                  | < Back to My Learning                                                               |                                                     |
| Lad Dashboard             | Browse and Add Courses                                                              |                                                     |
| Assignments               | (Search Q)                                                                          | + Filters × Clear                                   |
| Eicenses & Certifications | Filter By     All Module Types     V       [MODS Approved Couv]                     | Type Owner Cattificates                             |
| HELP                      | Course List                                                                         | Cetegory<br>Training Plan                           |
| ? Resources               | Performance Management Phases<br>1621-SWK-1697-212243                               | Audio Video Flash S00 Compliance                    |
|                           | Abbreviated New Provider Orientation<br>911-SWK-37-258299                           | BrainSparks Language G Tags Langu                   |
|                           | Advanced Trauma Life Support (ATLS)<br>1621-SWK-2020-235215                         | BCATTask List<br>FTags<br>Tags                      |
|                           | RLMS/Relias Platform Training - Site Administrator Workshop<br>3230-SWK-1903-260765 | MODS Approved Courses<br>for 68W<br>DHA Initiatives |

After check marking that, you will notice a new "Filter By" field appears, click the down arrow in the field

|                           | (                                                                                       | ۰ 🌢 |
|---------------------------|-----------------------------------------------------------------------------------------|-----|
| OVERVIEW                  | Back to My Learning                                                                     |     |
| Lad Dashboard             | Browse and Add Courses                                                                  |     |
| Assignments               | Search 9 × Clear                                                                        |     |
| Elcenses & Certifications | Filler By Tall Models Types V [All Owners V] All Certificates V<br>[MODS Approved CouV] |     |
| HELP                      | Course List                                                                             |     |
|                           | 1- <b>50</b> of 1,909                                                                   |     |
| ? Resources               | Performance Management Phases Erroll Erroll                                             |     |

You will see you can now select what category you would like to select, these are the same catagories as what is listed in MODs, so you know you are doing enough hours in each section as required for recertification

|                           |                                                                                         | ٠ ( |
|---------------------------|-----------------------------------------------------------------------------------------|-----|
| OVERVIEW                  | Back to My Learning                                                                     |     |
| Lud Dashboard             | Browse and Add Courses                                                                  |     |
| Assignments               | Search                                                                                  |     |
| Eicenses & Certifications | Filter By (All Module Types v) (All Certificates v)                                     |     |
| HELP                      | MODS Approved Course<br>MODS Approved Courses fo 68W<br>IABWAY BEFAINING AND CARDIOLOGY |     |
| < Connect                 | Cours ASSESSMENT C >><br>MEDICAL EMERGENCIES 1-60 of 1,909<br>OPERTURE AND DEDUCTIONS   |     |
| ? Resources               | DOPENTION TASKS Perf PREPMATION 1621-5076-7224-5 Enroll                                 |     |
|                           | Abbreviated New Provider Orientation<br>911-SWK-37-258299 Enroll                        |     |

Once you select your category it will only display the available classes for a 68W for MODS credit, Click "Enroll" for the classes you would like to take.

|                           |                                                                            | • |
|---------------------------|----------------------------------------------------------------------------|---|
| OVERVIEW                  | ✓ Back to My Learning                                                      |   |
| Lull Dashboard            | Browse and Add Courses                                                     |   |
| Assignments               | Search 9 × Clear                                                           |   |
| Eicenses & Certifications | Filter By     [All Module Types v]     [All Owners v]       [ASSESSMENT v] |   |
| HELP                      |                                                                            |   |
| Connect                   | 1-5 of 5                                                                   |   |
| ? Resources               | 24-7 EMS Online: 12-Lead Electrocardiogram (ECG) (v2) REL-HSI-13450 Enrol  |   |
|                           | 24-7 EMS Online: Capnography (V2)<br>REL-HSI-13440                         |   |

Your Dashboard will now show your enrolled classes and you can launch them from here by clicking the "Take Now" button. Be aware, you MUST have your pop-up blocker disabled on your browsers otherwise the course ware will not display. Most DoD workstations will not allow you to disable the pop-up blocker, and if you are wanting to go back to the search press the "+" Icon and it will take you back to the search screen, you will have to click "+ Filters" button again and check mark "MODS Approved Courses for 68W" as shown previously

| overview DEf                      | REK 0 🧲 |   | Upcoming Assignments                                                                                         |          |
|-----------------------------------|---------|---|----------------------------------------------------------------------------------------------------|----------|
| € Assignments Certifications HELP |         | 5 | 24.7 EMS Online: 12-Lead Electrocardiogram (ECG) (v2)<br>r /tour<br>Vendew +<br>See full list in Assignments | Take Now |
| < Connect                         |         |   | T. SLAT                                                                                                    | -ch      |